# Snort Enterprise Implementation

# Snort, MySQL, SnortCenter and ACID on Redhat 9.0

April, 2003 Version 3.0

*By Steven J. Scott* <u>sjscott007@yahoo.com</u> <u>http://www.superhac.com</u>

# Table of Contents

| ACKNOWLEDGMENTS4                               |
|------------------------------------------------|
| CONTRIBUTORS4                                  |
| COMMENTS & CORRECTIONS4                        |
| WHERE TO GET THE LATEST VERSION OF THIS GUIDE4 |
| INTRODUCTION                                   |
| REQUIRED SOFTWARE5                             |
| CONCEPTUAL TOPOLOGY5                           |
| SENSOR PLACEMENT MODEL7                        |
| HOW TO USE THIS GUIDE8                         |
| REDHAT 9.0 INSTALLATION9                       |
| POST REDHAT INSTALLATION10                     |
| APACHE INSTALLATION11                          |
| MYSQL DATABASE INSTALLATION13                  |
| ACID CONSOLE INSTALLATION15                    |
| SNORTCENTER CONSOLE INSTALLATION16             |
| ACCESSING THE ACID CONSOLE17                   |
| ACCESSING THE SNORTCENTER CONSOLE18            |
| SNORT SENSOR INSTALLATION                      |
| SNORTCENTER AGENT INSTALLATION                 |

| Enterprise Sno | ort |
|----------------|-----|
|----------------|-----|

| ADDING SENSORS TO THE SNORTCENTER CONSOLE              | .21 |
|--------------------------------------------------------|-----|
| TIME ZONES                                             | .24 |
| SETUP TIME SYNCHRONIZATION (NTP)                       | .25 |
| USING FIRESTARTER FOR ENHANCED SECURITY                | .25 |
| MAINTENANCE                                            | .29 |
| SENSOR CHARACTERISTICS                                 | .32 |
| ADDITIONAL INFORMATION                                 | .34 |
| APPENDIX A – IMPORTANT FILES, DIRECTORY'S AND COMMANDS | .35 |
| APPENDIX B – PHYSICAL IDS PLACEMENT DRAWING            | .36 |
| APPENDIX C – IDS APPLICATION LAYER DIAGRAM             | .37 |
| CHANGE LOG                                             | .38 |

# Acknowledgments

I would like to thank the following people for their help in creating this guide, and backing the project that helped create it.

Fred Beste

His aptitude for empowering and complementing his skills with that of his people will only contribute to his continued success. I cannot begin to explain the great things that can be accomplished when you have control over your own destiny. It just shows how great leaders let their people lead, and share the wealth with those that perform.

#### Bob Kaelin

Bob was the original tester of this document. He used the document to roll out the many sensors we have in production today.

#### Stefan Dens

Stefan is the author of SnortCenter, which lets security guys like me manage multiple sensors with minimal effort. He has also given me a lot of insight on how his software works and answered the many questions that I had. This software will definitely expedite the acceptance of Snort in enterprise environments. Great work Stefan!!!

#### T. Brian Granier

Brian took the time to explain how to make the document more functional, and more intuitive for the reader. Thanks Brian!

I would also like to thank the following beta testers: John Hall and Richard N. Smith.

### Contributors

T. Brian Granier

"How to use this guide"

William A. Richardson (ng1p@yahoo.com) "Using Firestarter for enhanced security" Securing the console website's with SSL. Additional security for the MySQL server

Randy Bias (randyb@hibias.com) IDS Application Layer Diagram (Appendix C)

# **Comments & Corrections**

If you find any errors or would like make comments please send them to siscott007@yahoo.com.

### Where to get the latest version of this Guide

The latest version of this guide can be found at http://www.superhac.com.

You can also find it mirrored at http://www.snort.org.

# Introduction

The purpose of this guide is to document the installation and configuration of a complete Snort implementation. This guide contains all the necessary information for installing and understanding the architectural layout of the implementation.

The information in this guide was written for implementing Snort 2.0 using Redhat 9.0. You may find some discrepancies if you are installing different versions of Snort or using different versions of Redhat.

This guide was written with the assumption that you understand how to run Snort and have a basic understanding of Linux. This includes editing files, making directories, compiling software and understanding general Unix commands. This guide does not explain how to use or configure Snort, but information on where to obtain this information can be found in the "Additional Information" section.

# **Required Software**

The following is a list of required software and the versions that were used:

| Redhat 9.0                                                                                                    | <u>ftp://ftp.redhat.com</u>                                                        |
|----------------------------------------------------------------------------------------------------|------------------------------------------------------------------------------------|
| Snort v2.0                                                                                                    | http://www.snort.org/dl/                                                           |
| create_mysql                                                                                                  | http://www.snort.org/dl/snort-2.0.0.tar.gz.                                        |
| MySQL v4.0.12<br>MySQL-server-4.0.12-X<br>MySQL-client-4.0.X-X.<br>MySQL-shared3.23.X<br>MySQL-devel-4.**.*-* | http://www.mysql.com/downloads/mysql-3.23.html<br>i386.rpm<br>-X.i386.rpm<br>*.rpm |
| ACID 0.9.6B23                                                                                                 | <u>http://acidlab.sourceforge.net/</u>                                             |
| PHP v4.2.*                                                                                                    | ftp://ftp.redhat.com/pub/redhat/linux/9/en/os/i386/RedHat/RPMS/                    |
| php-mysql-4.2.*-*                                                                                             | ftp://ftp.redhat.com/pub/redhat/linux/9/en/os/i386/RedHat/RPMS/                    |
| ADODB v3.40                                                                                                   | <u>http://php.weblogs.com/adodb</u>                                                |
| JPgraph v1.10                                                                                                 | http://www.aditus.nu/jpgraph/jpdownload.php                                        |
| GD v2.0.12                                                                                                    | <u>http://www.boutell.com/gd/</u>                                                  |
| SnortCenter v1.0 Beta<br>Snoertcenter-v1.0 Beta<br>Snortcenter-agent-v1.0 I<br>NetSSLeay v1.21                | http://users.pandora.be/larc/download/<br>Beta*<br>http://symlabs.com/Net_SSLeay/  |
| Apache 2.0.x                                                                                                  | ftp://ftp.redhat.com/pub/redhat/linux/9/en/os/i386/RedHat/RPMS/                    |
| Mod ssl-2.0.*.i386.rpm                                                                                        | ftp://ftp.redhat.com/pub/redhat/linux/9/en/os/i386/RedHat/RPMS/                    |

# **Conceptual Topology**

There are five primary software packages that produce this topology. The Apache web server, MySQL database server, SnortCenter, ACID and Snort. This topology assumes you will be running your sensors on dedicated hardware separate from your database and ACID console. Below is a brief description of each of the packages and their purpose in the topology.

#### Apache Web Server

This is the web server of choice for the majority of websites that are accessed on the Internet. The sole purpose of Apache is for hosting ACID and the SnortCenter Console.

#### MySQL Server

MySQL is a SQL based database server for a variety of platforms and is the most supported platform for storing Snort alerts. All of the IDS alerts that are triggered from our sensors are stored in the MySQL database.

#### Analysis Console for Intrusion Databases (ACID)

ACID is a web-based application for viewing firewall logs and/or IDS alerts. This is where all the sensor information is consolidated for viewing.

#### <u>Snort</u>

Snort is a lightweight network intrusion detection system, capable of performing real-time traffic analysis and packet logging on IP networks. This is the software package that is used to gather information from the network.

#### SnortCenter

SnortCenter is a package for centrally managing your signatures and snort configuration files. The console is web-based with agents installed on each sensors communicating via SSL. This eliminates the need to update each sensor directly and track signature changes.

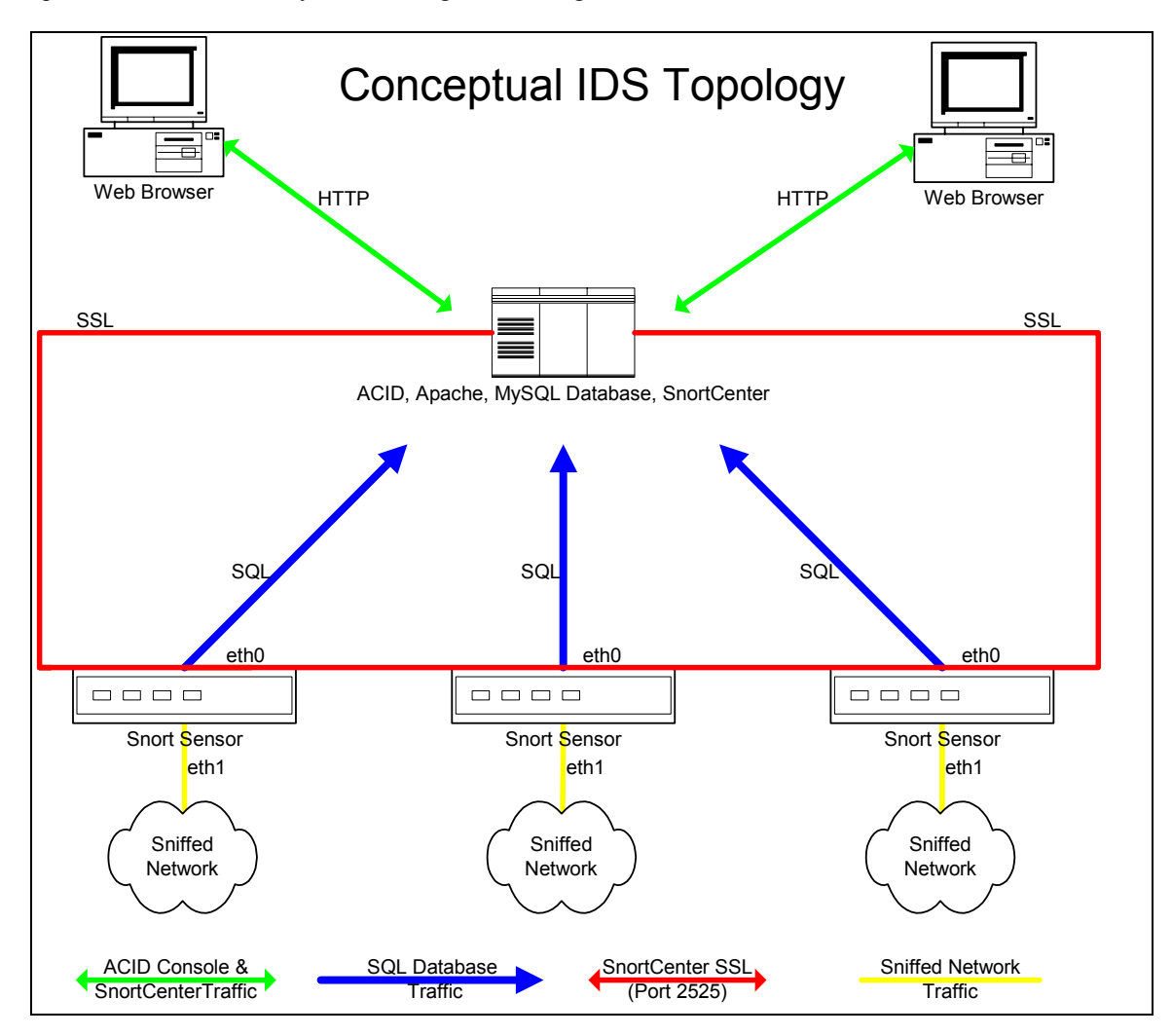

## **Sensor Placement Model**

#### Internet (Public Services / Outgoing Traffic)

The most practiced and standard way of deploying your sensors is before and after a firewall. This accomplishes three goals:

- Knowing of any attempts that are being made before any packet filtering is done (Prefirewall – External)
- Knowing that an attempt was successful or blocked by the firewall (Post-Firewall Internal)
- Detecting attacks originating from your site, and verifying the configuration of your firewall(s).

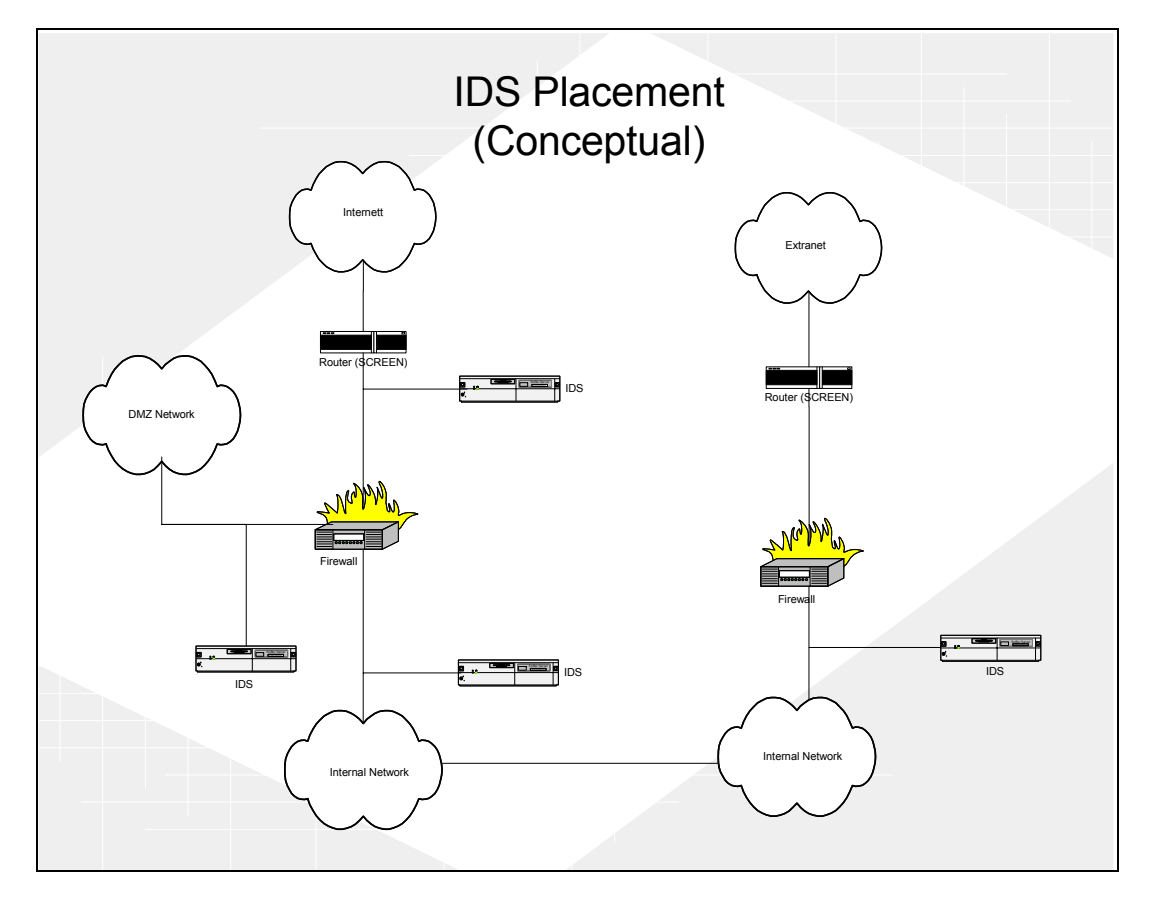

It always good to know if someone is attempting to break into your network. This is why we put an Intrusion Detection System (IDS) before the first firewall (external side). You can compare this to having a camera monitoring your front door; without this camera you would never know who even attempted to pick your lock unsuccessfully.

Knowing that an attempt was successful in passing through your firewall can let you focus on real threats and help you cut down on false positives. The other benefit is in environments that use Network Address Translation (NAT). This will allow to you get the real source address by correlating the events between the IDS systems before and after the firewall.

When your systems are compromised their frequently used as a launch pad for attacking or compromising other systems on the internet. Your IDS will allow you detect this type of activity.

This topology will allow you to verify that your firewall baselines are being followed, or that someone didn't make a mistake when changing a firewall rule. If you know that your firewall baselines outlaw the use of ftp and your post-firewall IDS system is showing ftp alerts, then you know that the firewall is not blocking FTP traffic. This is just a side effect and should not be the only way you verify compliance with your baselines.

#### **Extranet**

Extranet connections are monitored with one IDS system placed on the internal side of the firewall or router. The reasons we do not monitor the external side of the extranet is that the rules for this private connection should be extremely tight and access should be limited to only the resources / servers that are needed for the business relationship.

### How to use this Guide

The easiest way to use this guide is to build your MySQL/SnortCenter/ACID server, then build your sensor, and then complete your SnortCenter configuration. When this is done your installation is functionally complete. After you are comfortable with this setup, it is recommended to further your understanding of the implementation and to proceed with maintenance and cleanup of your setup. I recommend the following approach:

#### Phase I - MySQL/SnortCenter/ACID server

- □ Redhat 9.0 Installation
- Post Redhat Installation
- □ Apache Installation
- □ MySQL Database Installation
- □ ACID Console Installation
- □ SnortCenter Console Installation

#### Phase II - Snort sensor(s) installation

- □ Redhat 9.0 Installation
- Post Redhat Installation
- Snort Sensor Installation
- □ SnortCenter Agent Installation

#### Phase III - SnortCenter completion

- □ Add sensors to the SnortCenter Console
- □ Accessing the ACID Console
- □ Accessing the SnortCenter Console

#### Phase IV - Maintenance and cleanup

- □ Setup Network Time Synchronization (NTP)
- □ Using Firestarter for Enhanced Security
- □ Maintenance Redhat Network

# **Redhat 9.0 Installation**

- 1. Welcome Screen
- 2. English language
- 3. Keyboard Configuration *a. Next*
- 4. Mouse Configuration
  - a. Next
- 5. Install Options
  - a. Custom  $\rightarrow$  Next
- 6. Partitioning Strategy

There are two partitioning strategies noted below. Follow the one for the Snort sensor or the one for Database / Acid Console. These configurations are based on an 18gig hard drive.

#### Snort Sensor

- a. Select, "Manually partition with Disk Druid"  $\rightarrow$  Next
- b. Select New
  - i. Mount point: /boot
  - ii. Size (MB): 100
  - iii. Select "OK"
- c. Select New
  - i. Filesystem: swap
  - ii. Size (MB): 512
  - iii. Select "OK"
- d. Select New
  - i. Mount point: /var
  - ii. Size (MB): 4000
  - iii. Select "OK"
- e. Select New
  - i. Mount point: /
  - ii. Check, "Fill to maximum allowable size"
  - iii. Select "OK"
- f. Select Next

#### MySQL Database / Acid Console

- a. Select, "Manually partition with Disk Druid"  $\rightarrow$  Next
- b. Select New
  - i. Mount point: /boot
  - ii. Size (MB): 100
  - iii. Select "OK"
- c. Select New
  - i. Filesystem: swap
  - ii. Size (MB): 512
  - iii. Select "OK"
- d. Select New
  - i. Mount point: /
  - ii. Size (MB): 4000
  - iii. Select "OK"
- e. Select New
  - i. Mount point: /var
  - ii. Check, "Fill to maximum allowable size"
  - iii. Select "OK"
- f. Select Next

7. Boot Loader

a. Next

- 8. Network Configuration
  - a. Setup the IP address information for Eth0
    - i. Unselect, "Configure Using DHCP option"
  - b. Select *eth1* tab
    - i. Select, "Activate at boot"
  - c. Next

\*\*Note that eth0 is your internal interface and eth1 is your sniffing interface. You should never assign an IP address to the sniffing interface (eth1).

- 9. Firewall Configuration
  - a. No Firewall  $\rightarrow$  Next
- 10. Language Support

a. Next

- 11. Time Zone Selection
  - a. Set UTC to the proper offset
  - b. Use daylight savings time option if appropriate
  - c. Check the box "System clock uses UTC"
  - d. Next
- 12. Account Configuration
  - a. Set root password
  - b. Create individual accounts
  - c. Next
- 13. Authentication Configuration
  - a. Next
- 14. Select Package Groups
  - a. Select the following packages for installation:
    - □ X-Windows System
    - Gnome Desktop Environment
    - □ Editors
    - Graphical Internet
    - Texted Based Internet
    - □ Server Configuration Tools
    - Development Tools
    - Administration Tools
    - System Tools
    - □ Printing Support
  - b. Next
- 15. When prompted for Boot disk creation, choose  $Skip \rightarrow Next$
- 16. Video Configuration
  - a. Select your installed video card
- 17. When prompted insert Redhat CD 2
- 18. Monitor Selection
  - a. Choose the appropriate model  $\rightarrow Next$
- 19. Custom X Configuration
  - a. Choose color depth and resolution
  - b. Choose, "Text" for your login type
  - c. Next
  - d. Exit

### **Post Redhat Installation**

- 1. Install all relevant Redhat updates and patches
  - a. <u>https://rhn.redhat.com/errata/rh9-errata.html</u> (refer to the maintenance section)

Turn off the PortMapper service

 # chkconfig portmap off

# **Apache Installation**

The first thing we need to do is install the Apache web server so that ACID has a home. The latest RPM's for Apache can be found at <u>ftp://ftp.redhat.com/pub/redhat/linux/9/en/os/i386/RedHat/RPMS/</u>

```
# rpm -ivh apache-2.0.X-X.i386.rpm
# rpm -ivh mod_ssl-2.*.*-*.i386.rpm
# chkconfig --level 2345 httpd on
# /etc/rc.d/init.d/httpd start
```

The next step is to setup Apache so that the console websites use SSL.

Remove the fake key and certificate that were generated during the installation with the following commands:

```
# cd /etc/httpd/conf
# rm ssl.key/server.key
# rm ssl.crt/server.crt
```

Next, you need to create your own random key. Type in the following command:

#### # make genkey

Your system will display a message similar to the following:

```
umask 77 ; \
/usr/bin/openssl genrsa -des3 1024 > /etc/httpd/conf/ssl.key/server.key
Generating RSA private key, 1024 bit long modulus
......++++++
e is 65537 (0x10001)
Enter PEM pass phrase:
```

You now need to type in a password. For best security, your password should contain at least eight characters, include numbers and/or punctuation, and not be a word in a dictionary. Also, remember that your password is case sensitive.

[Note]You will need to remember and enter this password every time you start your secure Web server, so do not forget it.

Now make your testcert

#### # make testcert

You will see the following output and you will be prompted for your password

umask 77 ; \ /usr/bin/openssl req -new -key /etc/httpd/conf/ssl.key/server.key -x509 -days 365 -out /etc/httpd/conf/ssl.crt/server.crt Using configuration from /usr/share/ssl/openssl.cnf Enter PEM pass phrase:

After you enter your password, you will be asked for more information. The computer's output and a set of inputs looks like the following (you will need to provide the correct information for your organization and host):

You are about to be asked to enter information that will be incorporated into your certificate request. What you are about to enter is what is called a Distinguished Name or a DN. There are quite a few fields but you can leave some blank For some fields there will be a default value, If you enter '.', the field will be left blank.

Country Name (2 letter code) [AU]:US State or Province Name (full name) [Some-State]:**TX** Locality Name (eg, city) []:**San Antonio** Organization Name (eg, company) [Internet Widgits]:**Linux-R-US** Organizational Unit Name (eg, section) []:**Security** Common Name (your name or server's hostname) []:**snortcenter.yourdomain.net** Email Address []:**helpdesk@yourdomain.net** 

After you provide the correct information, a self-signed certificate will be created and placed in /etc/httpd/conf/ssl.crt/server.crt.

Edit the httpd.conf file and make the following changes:

#### # vi /etc/httpd/conf/httpd.conf

Look for the below info in the httpd.conf file (NOTE: there are multiple HAVE\_SSL entries. Find the exact one that is listed):

#### Listen 80

Change to look like this:

#Listen 80

You will need to restart your Apache server.

#### # service httpd restart

Again you will be asked for the password that you gave.

**Note:** If you need to reboot the server or if it gets rebooted you will have to restart the httpd service by using the above command.

The only way to web browse your SnortCenter/ACID console now is via https://your.url!!!!!

# **MySQL** Database Installation

Next we install and configure the MySQL database. Download it from <u>http://www.mysql.com/</u>. Note that we are using the old version of MySQL-shared libraries. There are dependency problems with 9.0 using the the new 4.0 MySQL-Shared libraries.

```
# rpm -ivh MySQL-4.0.X-X.i386.rpm
# rpm -ivh MySQL-client-4.0.X-X.i386.rpm
# rpm -ivh MySQL-shared-3.23.X-X.i386.rpm
# mysql - u root
mysql> set password for 'root'@'localhost' = password('yourpassword');
mysql> create database snort;
mysql>exit
```

Note that after you set the root password above you need to login using a password to access the database with root. E.g. # mysql –u root -p

Lets make sure we don't have other root users or unwanted users!

# mysql> connect mysql mysql> select user,host from user;

You will see this:

| +                                     | +                                     |  |
|---------------------------------------|---------------------------------------|--|
| user   host                           |                                       |  |
| ++                                    | +                                     |  |
| localhost                             |                                       |  |
| root   localhost                      | i i i i i i i i i i i i i i i i i i i |  |
| realname.domain                       |                                       |  |
| root realname.domain                  |                                       |  |
| · · · · · · · · · · · · · · · · · · · | +                                     |  |
| 4 rows in set (0.00 sec)              |                                       |  |

NOTE: As seen above mysql by default has blank user accounts this means anyone (anonymous) can login. So lets fix this.

```
mysql> delete from user where user="";
mysql> delete from db where user="";
mysql> select user,host from user;
```

You should now see this:

+-----+ | user | host |

| ++                          | + |
|-----------------------------|---|
| root   localhost            |   |
| root   realname.domain      | I |
| ++                          | + |
| 2  rows in set  (0.00  sec) |   |

NOTE: For some odd reason the MySQL-4.0X.X.i386.rpm doesn't start the mysql service on run level 3. Do the following to correct the problem.

| mysql> exit                 |  |
|-----------------------------|--|
| # chkconfiglevel 3 mysql on |  |

The database tables need to be set up. We accomplish this by running the *create\_mysql* script. This can be is included in the snort-2.0 archive, which can be downloaded from <u>http://www.snort.org/dl/snort-2.0.0.tar.gz</u>.

If the file is not located in the directory from which the *mysql* program was run from, add the path to the source statement. E.g. **mysql> source /home/john/create\_mysql** 

| # mysql -u root -p                                                       |
|--------------------------------------------------------------------------|
| mysql> connect snort                                                     |
| mysql> source create_mysql                                               |
| mysql> grant CREATE, INSERT, SELECT, DELETE, UPDATE on snort.* to snort; |

So you can connect locally with this account

#### mysql> grant CREATE, INSERT, SELECT, DELETE, UPDATE on snort.\* to snort@localhost;

Creates a user that cannot delete alerts from database: may only need the local account

#### mysql> grant CREATE, INSERT, SELECT, UPDATE on snort.\* to acidviewer;

So you can connect locally with this account

#### mysql> grant CREATE, INSERT, SELECT, UPDATE on snort.\* to acidviewer@localhost;

Set the passwords for the MySQL accounts.

mysql> connect mysql mysql> set password for 'snort'@'localhost' = password('yourpassword'); mysql> set password for 'snort'@'%' = password('yourpassword'); mysql> set password for 'acidviewer'@'localhost' = password('yourpassword'); mysql> set password for 'acidviewer'@'%' = password('yourpassword'); mysql> flush privileges; mysql> exit

Acid requires the installation of PHP and the supporting Mysql module. Download from <u>ftp://ftp.redhat.com/pub/redhat/linux/9/en/os/i386/RedHat/RPMS/</u>

# rpm -ivh php-4.2.\*-\*.i386.rpm # rpm -ivh php-mysql-4.2.\*-\*.i386.rpm

### Acid Console Installation

Now its time to install ACID. You can download all the files from:

ACID 0.9.6B23 ADODB v3.40 JPgraph v1.11 GD v2.0.12 http://acidlab.sourceforge.net/ http://php.weblogs.com/adodb http://www.aditus.nu/jpgraph/jpdownload.php http://www.boutell.com/gd/

Once there files have been downloaded untar the following files to /var/www/html.

# tar -zxvf acid\* -C /var/www/html
# tar -zxvf adodb\* -C /var/www/html
# tar -zxvf gd\* -C /var/www/html
# tar -zxvf jpgraph\* -C /var/www/html
# cd /var/www/html
# mv gd-2.0.11 gd
# mv jpgraph-1.11 jpgraph

Lets configure the ACID configuration file:

# cd /var/www/html/acid
# vi acid\_conf.php

Once you're in the *acid\_conf.php* file modify the following variables. Change the *xxxx* to reflect the password you've chosen for the *snort* account.

\$DBlib\_path="../adodb"; \$alert\_dbname="snort"; \$alert\_user="snort"; \$alert\_password="xxxx"; \$ChartLib\_path="../jpgraph/src";

Next we want to setup the view only ACID portal (NO deleting of events). This is good for people who only need to view alerts. Copy the /var/www/html/acid to /var/www/html/acidviewer (view only acid)

```
# cp -R /var/www/html/acid /var/www/html/acidviewer
# cd /var/www/html/acidviewer
# vi acid conf.php
```

Change the following variables in /var/html/www/acidviewer/acid\_conf.php. Again, Change the xxxx to reflect the password you've chosen for the *acidviewer* account.

```
$alert_user="acidviewer";
$alert_password="xxxx";
```

Now we secure both of the ACID websites with Apache. Setup the two accounts for accessing the ACID website. When prompted enter your password for that web account. Be careful not to include the -c option in the third line!

# mkdir /usr/lib/apache
# htpasswd -c /usr/lib/apache/passwords admin
# htpasswd /usr/lib/apache/passwords acidviewer
# cd /usr/lib/apache
# chown apache passwords
# chmod 400 passwords

Add the following lines to /etc/httpd/conf/httpd.conf in the DIRECTORY section. Section means the general area when you see the other Directory formats.

<Directory "/var/www/html/acid"> AuthType Basic AuthName "yourcompany" AuthUserFile /usr/lib/apache/passwords Require user admin AllowOverride None </Directory> <Directory "/var/www/html/acidviewer"> AuthType Basic AuthType Basic AuthName "yourcompany" AuthUserFile /usr/lib/apache/passwords Require user acidviewer AllowOverride None </Directory>

Restart the httpd service.

**# service httpd restart** 

### **SnortCenter Console Installation**

First lets create the SnortCenter database and a database user:

```
# mysql - u root -p
mysql> create database snortcenter;
mysql> grant CREATE, INSERT, SELECT, DELETE, UPDATE on snortcenter.* to snortcenter@localhost;
mysql> set password for 'snortcenter'@'localhost' = password('yourpassword');
mysql> flush privileges;
mysql> exit
```

Download and install the SnortCenter console. You can find it at http://users.pandora.be/larc/download/.

# tar -zxvf snortcenter\* -C /var/www/html
# cd /var/www/html
# mv snortcenter-beta snortcenter
# cd snortcenter
# vi config.php

Edit the following lines in config.php. The \$DB\_password should be the root password on the database and the \$hidden\_key\_num should just be a random number (its used in the authentication system to encrypt a value in the cookie).

\$DBlib\_path = "../adodb" \$DB\_user = "snortcenter" \$DB\_password="XXXX" \$hidden\_key\_num = "XXXXXXX"

Note if you have a proxy set the following variable in the config.php file.

\$proxy = "YOURPROXY:PORT"

### Accessing the ACID Console

You now have two websites for the ACID console:

1) https://<youracidhost>/acid/index.html

This site is for the administrator and can be access using the ADMIN account you created earlier. You can delete events using this site.

2) https://<youracidhost>/acidviewer/index.html

This site is for anyone who requires read access to the events and can be access using the ACIDVIEWER account you created earlier. Users of this site cannot delete events

The first time you connect to the ACID website you will see a display like this. Click <setup page>.

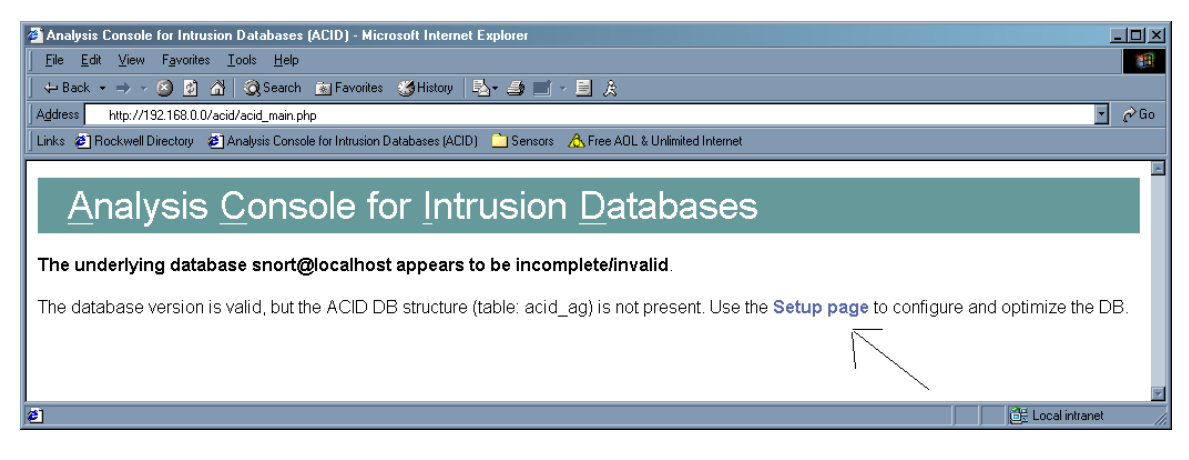

Once your on the setup page click "Create ACID AG".

| 🗿 ACID: DB Setup - Micro                              | osoft Internet Explorer                                                                         |                                                                                                    |
|-------------------------------------------------------|-------------------------------------------------------------------------------------------------|----------------------------------------------------------------------------------------------------|
| <u>F</u> ile <u>E</u> dit <u>V</u> iew F <u>a</u> vor | ites <u>T</u> ools <u>H</u> elp                                                                 | and the second second second second second second second second second second second second second second second |
| ← Back → → → 🙆 🧕                                      | ) 🔏 😡 Search 💼 Favorites 🦽 History 🔄 🛃 🖬 🖬 🚽 🤶                                                  |                                                                                                    |
| Address http://192.168.0                              | 0.0/acid/acid_db_setup.php                                                                      | • 🖉 Go                                                                                                    |
| 🛛 Links 🔌 Rockwell Directory                          | 🛛 🕗 Analysis Console for Intrusion Databases (ACID) 🛛 Censors 🛛 🔥 Free AOL & Unlimited Internet |                                                                                                    |
| ACID                                                  | DB Setup                                                                                        | Home<br>Search   AG Maintenance                                                                                  |
|                                                       |                                                                                                 | [Back]                                                                                                    |
| Operation                                             | Description                                                                                     | Status                                                                                                    |
| ACID tables                                           | Adds tables to extend the Snort DB to support the ACID functionality                            | Create ACID AG                                                                                                   |
| Search Indexes                                        | (Optional) Adds indexes to the Snort DB to optimize the speed of the queries                    |                                                                                                    |
| [Loaded in 0 secor                                    | nds]                                                                                            | \                                                                                                    |
| ACID v0.9.6b21 ( b                                    | y Roman Danyliw as part of the AirCERT project )                                                |                                                                                                    |
| <li>Done</li>                                         |                                                                                                 | 🛛 🖉 Local intranet 🅢                                                                                             |

Once it completes click <Main Page> and your done!

| 🚰 ACID: DB Setup - Microsoft In                                                  | ternet Explorer                                                                                                    |                                         |
|----------------------------------------------------------------------------------|----------------------------------------------------------------------------------------------------|-----------------------------------------|
| <u>Eile E</u> dit ⊻iew F <u>a</u> vorites <u>I</u>                               | ook Help                                                                                                    | 100 A                                   |
| 🔄 🕁 Back 🔹 🤿 🖌 🙆 🛃                                                               | 🔕 Search 🔝 Favorites 🥌 History 🛃 - 🎒 🗹 - 📄 🏦                                                                                                    |                                         |
| Address http://192.168.0.0acid/                                                  | acid_db_setup.php                                                                                                    | • 🔗 Go                                  |
| Links 🙋 Rockwell Directory 🖉 A                                                   | nalysis Console for Intrusion Databases (ACID) 🗋 Sensors 🙏 Free ADL & Unlimited Internet                                                                           |                                         |
|                                                                                  | 3 Setup                                                                                                    | Home<br>Search AG Maintenance<br>[Back] |
| Successfully created 'acid                                                       | _ag'                                                                                                    |                                         |
| Successfully created 'acid                                                       | _ag_alent'                                                                                                    |                                         |
| Successfully created 'acid                                                       | _ip_cache'                                                                                                    |                                         |
| Successfully created 'acid                                                       | _event'                                                                                                    |                                         |
|                                                                                  |                                                                                                    |                                         |
| Operation                                                                        | Description                                                                                                    | Status                                  |
| ACID tables                                                                      | Adds tables to extend the Snort DB to support the ACID functionality                                                                                               | DONE                                    |
| Search Indexes                                                                   | (Optional) Adds indexes to the Snort DB to optimize the speed of the queries                                                                                       | DONE                                    |
| The underlying Alert DB is                                                       | configured for usage with ACID.                                                                                                    |                                         |
| Additional DB permission<br>In order to support Alert pu<br>DELETE and UPDATE pr | >ns<br>Irging (the selective ability to permanently delete alerts from the database) and DNS/whois lookup caching, th<br>ivilege on the database "snort@localhost" | ne DB user "snort" must have the        |
| Goto the Main page to us                                                         | e the application.                                                                                                    |                                         |
| [Loaded in 1 seconds]                                                            |                                                                                                    |                                         |
| ACID v0.9.6b21 ( by Rom                                                          | an Danyliw as part of the AirCERT project)                                                                                                    |                                         |
| ්<br>ඒ Done                                                                      |                                                                                                    | Local intranet                          |

# Accessing the SnortCenter Console

You can access the SnortCenter console at

https://youracidhost/snortcenter/

The default account is "admin" with the password "change".

Follow these steps your first time:

- 1. You will see a screen saying that the database tables have been created.
- 2. Click the logout button

1.

- 3. You then be prompted with the login screen. The user is "admin" and the password is "change".
- 4. Change the admin password : ADMIN  $\rightarrow$  User Administrator - $\rightarrow$  View Users
- 5. Update Rules : Admin → Import / Update Rules → Update from internet (Note you may see some errors)

Next we need to configure the default output plugin for all your sensors:

Select Resources -> OUTPUTPLUGINS -> CREATE OUTPUT PLUGIN (Shown Below)

| Resources Admin      |          |                             |  |  |
|----------------------|----------|-----------------------------|--|--|
| Create Rule Template | е        |                             |  |  |
| Rules                | £        |                             |  |  |
| Variables            | Ð        |                             |  |  |
| Preprocessors        | Ð        | Snort is ru                 |  |  |
| Output Plugins       | <b>B</b> | View Output Plugins : is ru |  |  |
| Rule Types           | Ð        | Create Output Plugin        |  |  |
| Classifications      | r)       | is ru                       |  |  |
| Reference            | Ŧ        | Snort is ru                 |  |  |
|                      | _        | Shore is i                  |  |  |

Now select the database option:

| Select Output Plugin to create                                         |   |             |  |
|------------------------------------------------------------------------|---|-------------|--|
| Alert Fast (Print Snort alerts in a quick one line format)             | - |             |  |
| Alert Fast (Print Snort alerts in a quick one line format)             |   |             |  |
| Alert Full (Print Snort alert messages with full packet headers)       |   |             |  |
| Alert SMB (Send WinPopup alert messages to the NETBIOS named machines) |   |             |  |
| Alert Syslog (Send alerts to the syslog facility)                      |   |             |  |
| Alert Unified (Snort unified binary alerting format)                   |   |             |  |
| CSV (Write alerts in CSV format to a file)                             |   |             |  |
| Database (Log to a variety of databases)                               |   | enter v0.9. |  |
| Log Null (Disable packet log entries for alerts)                       |   | -           |  |
| Log tcpdump (Log packets in binary tcpdump format)                     |   |             |  |
| Log Unified (Snort unified binary Logging format)                      |   |             |  |
|                                                                        | • |             |  |
|                                                                        |   |             |  |
|                                                                        |   |             |  |
|                                                                        |   |             |  |
|                                                                        |   |             |  |

Configure the database options like below. Then Click "SAVE"

| atabase: Log to a variety of databases |              |                                              |  |  |
|----------------------------------------|--------------|----------------------------------------------|--|--|
| Sensor Name                            | [AUTO]       | use keyword [AUTO] for automatic sensor_name |  |  |
| DB Name                                | snort        |                                              |  |  |
| DB Туре                                | mysql        | [mysql   postgresql   odbc   mssql   oracle] |  |  |
| DB Host                                | MYSQL SERVER | (hostname or IP address)                     |  |  |
| DB Port                                |              | (default: 3306)                              |  |  |
| User                                   | snort        |                                              |  |  |
| Password                               | ****         |                                              |  |  |
| Ruletype                               | log          | [log   alert]                                |  |  |
| Encoding                               |              | [hex   base64   ascii]                       |  |  |
| Detail                                 |              | [full   fast]                                |  |  |
| ignore bfp                             |              |                                              |  |  |

### **Snort Sensor Installation**

The first thing we need to do is install the MySQL dependences for snort. They can be downloaded from <a href="http://www.mysql.com/">http://www.mysql.com/</a>

```
# rpm -ivh MySQL-client-*.**.**-*.rpm
# rpm -ivh MySQL-devel-*.**.**-*.rpm
```

Next download the snort tar package from <u>http://www.snort.org/dl</u>. It will be called something like snort-2.0.\*.tar.gz. Download the latest version and compile it.

```
# cp snort-2.0.*.tar.gz /usr/src/redhat/SOURCES
# cd /usr/src/redhat/SOURCES
# tar -zxvf snort-2.0.*.tar.gz
# cd /usr/src/redhat/SOURCES/snort-2.0.*
# ./configure --with-mysql
# make
# make
# make install
```

Create a directory for your snort configuration files:

#### # mkdir /etc/snort

Create the logging directory for snort. Port scan information is put here. Also, if you're doing packet logging or are not populating a database, then that information is placed here as well.

#### # mkdir /var/log/snort

### **SnortCenter Agent Installation**

Install dependencies for using SSL connections with SnortCenter. You can download Net\_SSLeay from <a href="http://symlabs.com/Net\_SSLeay/">http://symlabs.com/Net\_SSLeay/</a>.

# cp Net\_SSLeayrpm-\*-\*\*.tar.gz /usr/src/redhat/SOURCES # cd /usr/src/redhat/SOURCES # tar -zxvf Net\_SSLeay.rpm-\*-\*\*.tar.gz # cd Net\_\* # perl Makefile.PL # make install

Start the Snortcenter agent install.

# mkdir /opt/snortagent/
# cp snortcenter-agent-v0.1.6\*.tar.gz /opt/snortagent
# cd /opt/snortagent
# tar -zxvf snortcenter-agent-v0.1.6\*.tar.gz
# cd sensor
# ./setup.sh

You will then be prompted with a series of questions:

| Config File Directory  | = /etc/snort                                             |
|------------------------|----------------------------------------------------------|
| Log File Directory     | = /var/log/snort                                         |
| Perl                   | = <enter></enter>                                        |
| Snort                  | = <enter></enter>                                        |
| Snort Rule Config File | = /etc/snort                                             |
| Port                   | = <enter></enter>                                        |
| IP Address             | = (Your sensors management IP (eth0))                    |
| Login Name             | = <enter></enter>                                        |
| Password               | = (Password that the consoles uses to access the sensor) |
| Confirm Password       | = (Same as above)                                        |
| Host                   | = <enter></enter>                                        |
| SSL                    | = Y                                                      |
| Allow IP               | = (This is the IP address of you SnortCenter Server)     |
| Start on Boot          | = Y                                                      |

# Adding Sensors to the SnortCenter Console

Once you have the SnortCenter agent installed you need to tell the SnortCenter console about it. Access the SnortCenter website you setup and add a new sensor:

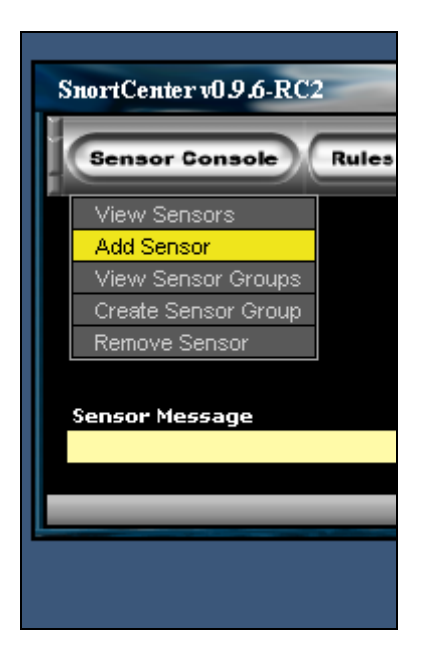

You should then fill in the following:

| Create a new sensor     |                                     |            |  |
|-------------------------|-------------------------------------|------------|--|
| Enable Sensor           |                                     |            |  |
| Sensor Name             | THE NAME OF THE SENSOR              |            |  |
| Sensor IP               | IP OF SENSOR                        | Port# 2525 |  |
| Sensor Username         | admin                               |            |  |
| Sensor Password         | *****                               |            |  |
| Sensor Agent Type       | SnortCenter Agent v.1 (SSL enabled) |            |  |
| Interface name to sniff | eth1                                |            |  |
| Snort command line      | -U -o                               |            |  |
| Activate default Rules  |                                     |            |  |
|                         |                                     |            |  |
|                         | Save                                | Reset      |  |

Activate the output plugin:

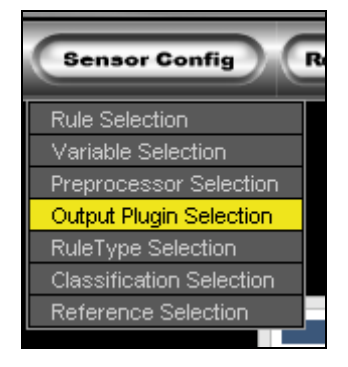

Select you sensor in the scope box and click the check mark to activate it for that sensor.

|                                                                                 | Sensor Scope:<br>Sentry -> eth1 Sensor |                            |
|---------------------------------------------------------------------------------|----------------------------------------|----------------------------|
| □ ✓ output database: log, mysql, user<br>└── (Select - UnSelect - Invert) All □ | = password= dbname= t                  | host=1} sensor_name=[AUTO] |

Now we need to push our defaults rules and settings to the sensor. Click on PUSH.

| Con | fig T | Types Admin     | <u>.                                    </u> |                                   |                           |               |
|-----|-------|-----------------|----------------------------------------------|-----------------------------------|---------------------------|---------------|
|     |       |                 |                                              |                                   |                           |               |
| ļ   | ġ     | Sentry -> eth 1 | Snort is not Running                         | Sensor Control<br>Start - Restart | Push - Preview - Download | System Status |
|     |       |                 |                                              |                                   |                           |               |

If everything goes right you shouldn't see any messages. Next lets start our sensor.

| 1 |          |          |                      |                 |                                                       |               |
|---|----------|----------|----------------------|-----------------|-------------------------------------------------------|---------------|
|   | 🕑 Sentry | -> eth 1 | Snort is not Running | Start - Restart | Snort Configuration File<br>Push - Preview - Download | System Status |
|   |          |          |                      |                 |                                                       |               |
|   |          |          |                      |                 |                                                       |               |
|   |          |          |                      |                 |                                                       |               |

Finally it should turn green like this:

| 69 | Sentry -> eth 1 | Snort | is running | , Pid# | 13956 | Sensor Control<br>Stop - Restart | Snort Configuration File<br>Push - Preview - Download | System Status |
|----|-----------------|-------|------------|--------|-------|----------------------------------|-------------------------------------------------------|---------------|
|    |                 |       |            |        |       |                                  |                                                       |               |

The sensor is now running the default rules.

# **Time Zones**

You many be deploying your sensors in different time zones. So it is very important to set the time correctly. Therefore, we need to set the proper time zone and make sure all time is recorded in the UTC standard (formally Greenwich Mean Time).

The easiest way to accomplish this is to set the hardware clock (BIOS) to UTC. This can be accomplished during the Redhat install or after the installation is completed. A good tutorial on setting the time can be found at <u>http://www.linuxsa.org.au/tips/time.html</u>. The following is how to set time after the installation has been completed.

The actual time zone files are stored in the */usr/share/zoneinfo* directory. To select a time zone, copy the appropriate file to the */etc* directory and name it *localtime*. I don't know why Redhat doesn't use a symbolic link here.

For central time:

#### # cp /usr/share/zoneinfo/America/Chicago /etc/localtime

or

#### # ln -sf /usr/share/zoneinfo/America/Chicago /etc/localtime

Edit the /etc/sysconfig/clock file and change UTC variable equal to true.

#### UTC=true

Now set the system clock. The example given is for March 25, 2002 at 12:30pm CST. Time is set in 24 hour mode using **your local time** (not UTC time). See man page for more information: *man date* 

#### # date 032512302002

Set the hardware clock to the system clock.

#### # hwclock --systohc --utc

# Setup Time Synchronization (NTP)

There is a need to keep accurate time on the sensors without having to manually set the clocks. The easiest way to keep your sensors in sync is using the Network Time Protocol (NTP).

Edit the */etc/ntp.conf* file. Change the server entry to reflect your timeserver and comment out the entry starting with fudge. See below.

```
# is never used for synchronization, unless no other other
# synchronization source is available. In case the local host is
# controlled by some external source, such as an external oscillator or
# another protocol, the prefer keyword would cause the local host to
# disregard all other synchronization sources, unless the kernel
# modifications are in use and declare an unsynchronized condition.
#
server yourtimeserver.com
#fudge 127.127.1.0 stratum 10
```

Next start the *ntpd* daemon and make it run at startup.

# /etc/rc.d/init.d/ntpd start
# chkconfig ntpd on

## **Using Firestarter for Enhanced Security**

Since we are setting up snort to improve security why not add a firewall to the sensors and the Console. Sounds like too much trouble you say? Well with Firestarter it's a snap! Here's how:

First download Firestarter from here Download http://telia.dl.sourceforge.net/sourceforge/firestarter/.

Then install it

#### # rpm -ivh firestarter-0.8.\*-\*.i386.rpm

Next we start Firestarter:

#### # firestarter&

You will see this:

| Firestarter Firev | vall Wizard                                                                                                    |   |
|-------------------|----------------------------------------------------------------------------------------------------|---|
| Firesta           | Welcome to Firestarter!                                                                                                    |   |
|                   | This wizard will now help you to set up a firewall for your<br>Linux machine. You will be asked some questions about<br>your network setup.<br>Press the next button to continue. |   |
|                   | ⊲ Back Next X Cance                                                                                                    | - |

Lets lock down eth0

| Firestarter Firewall Wizard                                                                                 |               |
|----------------------------------------------------------------------------------------------------|---------------|
| Network Device Configuration                                                                                | A             |
| Please select your Internet connected network device from<br>drop-down list of detected devices.            | the           |
| If you use a modem your device name is likely ppp0. If you<br>cable modem or a DSL connection, choose eth0. | have a        |
| Detected device(s): eth0                                                                                    |               |
| 🔲 Start the firewall on dial-out                                                                            |               |
| IP address is assigned via DHCP                                                                             |               |
|                                                                                                    |               |
|                                                                                                    |               |
|                                                                                                    |               |
|                                                                                                    |               |
| Sack                                                                                                    | Next X Cancel |

Take the default here

| Type of Service filtering allo                                                   | ws you to re-prioritize network           |
|----------------------------------------------------------------------------------|-------------------------------------------|
| services to allow higher thro                                                    | oughput rates for commonly used services. |
| Would you like to enable To                                                      | S Filtering?                              |
| <ul> <li>Disable ToS Filtering</li> <li>Enable ToS Filtering relation</li> </ul> | ated to the following packets:            |
| 🔲 Client Applications                                                            | Throughput                                |
| 🔲 Server Applications                                                            | C Reliability                             |
| 🔲 The X Window System                                                            | O Delay                                   |
|                                                                                  |                                           |

This will filter ICMP as listed. The sensor or console will not be pingable in this example.

| Firestarter Firewall Wi                      | zard                                                                    | - EX |
|----------------------------------------------|-------------------------------------------------------------------------|------|
| ICMP Configu                                 | ration                                                                  |      |
| ICMP Packet Filterir<br>Denial of Service (D | ig can be useful to prevent some common<br>oS) attacks on your network. |      |
| Would you like to er                         | able ICMP Filtering?                                                    |      |
| O Disable ICMP Fi                            | Itering                                                                 |      |
| Enable ICMP Fil                              | tering related to the following packets:                                |      |
| Echo                                         | 🗹 Timestamping                                                          |      |
| 🗹 Traceroute                                 | ☑ Address Masking                                                       |      |
| MS Traceroute                                | ✓ Redirection                                                           |      |
| 🗹 Unreachable                                | ☑ Source Quenches                                                       |      |
|                                              |                                                                         |      |
|                                              |                                                                         |      |
|                                              | 🚽 Back 🛛 🕞 Next 🛛 🎗 Can                                                 | icel |

Click finish and next add who gets access

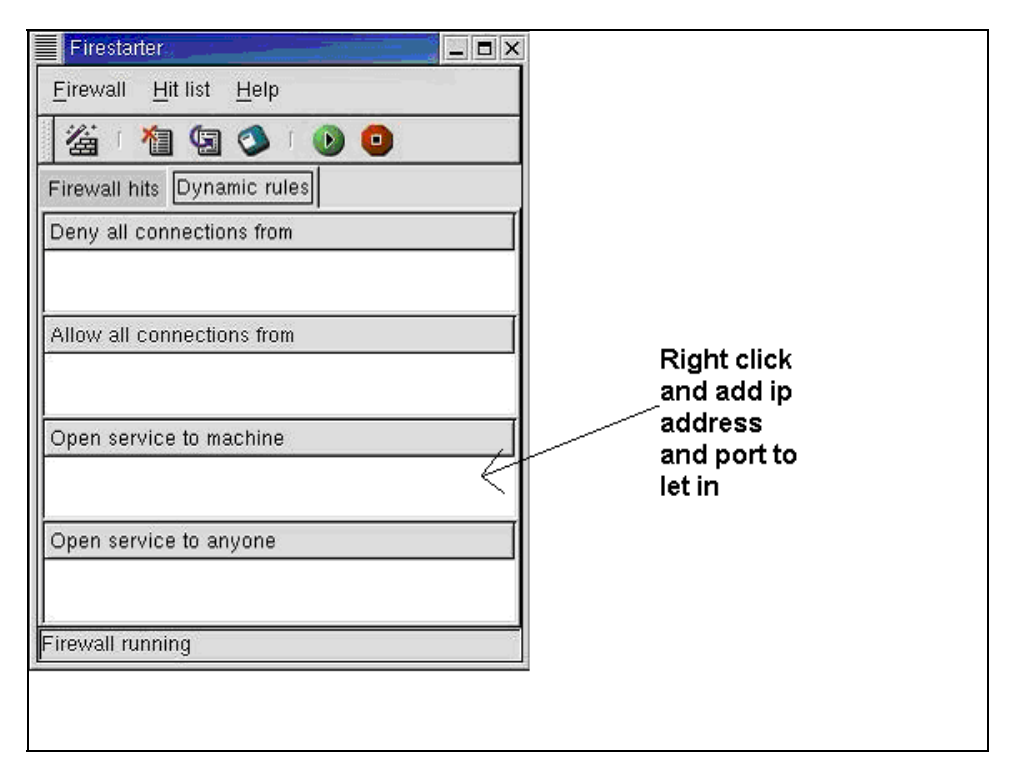

#### For a SnortCenter Server you would add:

IP address or network (ie 192.168.1.0/24) for each client computer "Web Browser" and TCP port 443 "https" IP address for each sensor and TCP port 3306 "mysql"

- IP address for each client computer (who gets to admin this system) and TCP port 22 "ssh"
- IP address for the NTP server and UDP port 123 "Network Time Protocol"

#### For a Sensor Server you would add:

- IP address for the SnortCenter Server and TCP port 2525
- IP address for each client computer (who gets to admin this system) and TCP port 22 "ssh"
- IP address for the NTP server and UDP port 123 "Network Time Protocol"

#### Sensor example

| Add new ru     | le                                             | ×                   |  |  |  |  |
|----------------|------------------------------------------------|---------------------|--|--|--|--|
| Protocol:      | ● TCP                                          | C UDP               |  |  |  |  |
| Enter IP range | Enter IP range or hostname to open service to: |                     |  |  |  |  |
| Your Snortce   | nter Console                                   | IP address          |  |  |  |  |
| Enter the por  | t number of t                                  | he service to open: |  |  |  |  |
| 2525           |                                                |                     |  |  |  |  |
|                |                                                |                     |  |  |  |  |
|                | <b>Д</b> ок                                    | 🗶 Cancel            |  |  |  |  |
|                |                                                |                     |  |  |  |  |

#### Example of a sensor:

| Firestarter                                   |
|-----------------------------------------------|
| <u>Firewall</u> <u>H</u> it list <u>H</u> elp |
| 溢 🔞 🕲 📀 💿 💿                                   |
| Firewall hits Dynamic rules                   |
| Deny all connections from                     |
|                                               |
| Allow all connections from                    |
| Open service to machine                       |
| unknown/2525 192.168.1.10                     |
| ssh/22 192.168.1.10                           |
| Open service to anyone                        |
|                                               |
| Firewall running                              |

That's the firewall. The firewall will be started at boot up as an init 3 process by default. Just re-run Firestarter to change or update access as needed.

### Maintenance

#### Using the Redhat Network

If you are setting up your servers for the first time you need to register it first. Issue the following command and follow the prompts.

#### # rhn register

There are two scenarios where packages will not be automatically upgraded. The first is kernel upgrades and the second is RPM's that modify configuration files. Make sure you know what packages your updating before making the following changes.

Once registered login into <u>https://rhn.redhat.com/</u> and establish the entitlement for your new server. Then launch an upgrade from the Redhat Network.

#### Kernel upgrades

Run the following command:

| # export display=     |  |
|-----------------------|--|
| # up2datenoxconfigure |  |

Edit line 23 or 24 depending on which version of up2date you are using. The line should contain the variable <pkgSkipList>. Clear this variable out by type the line number and then type a CAPITAL 'C' to clear the entry.

Press enter to exit up2date.

Run the following command to download the kernel upgrades:

#### # rhn check

After it completes, reboot the machine. When the machine comes back up, run the following command to verify the success of the upgrade. In the event that machine does not come back from the reboot, you will have to manually select the old kernel from the grub boot screen.

After a successful kernel upgrade, we can now cleanup the old kernel. Edit the *grub.conf* file in the */etc* directory.

# vi /etc/grub.conf

Remove the last 4 lines of the file that refer to the old kernel version.

Next, we need to clean up all the files that reference the old kernel. These are located in the */boot* directory. Delete the following files that match the old kernel version numbers. The files I list have have '\*' representing the old version numbers.

```
# rm initrd-*.*.*-?.img
# rm module-info-*.*.*-?
# rm System.map-*.*.*-?
#rm vmlinux-*.*.*?
```

Run the following command:

# up2date --nox --configure

Edit line 23 or 24 depending on which version of up2date you are using. The line should contain the variable <pkgSkipList>. Change the able out by typing the line number and then type a 'kernel\*'. This stops the kernel from being automatically upgraded.

Press enter to exit. That's it!

#### **RPM's that modify configuration files**

Run the following command:

# # export DISPLAY= # up2date --nox --configure

Edit line 19. The line should contain the variable <noReplaceConfig>. Change the viable from 'Yes' to 'No'.

Press enter to exit up2date.

Proceed with update by running the following command:

# rhn\_check

Once complete go back in to the up2date configuration screen:

#### # up2date --nox --configure

Edit 19 again and change the value back to 'Yes'.

Press enter to exit.

That's it!

#### Synchronizing your Redhat Profile

If you manually update RPM's or some how get out of sync with the Redhat Network you will need to upload your profile again. Run the following command to get back in sync:

# export DISPLAY=
# up2date -p

#### Manually update your Redhat packages (without the redhat network)

The best way to update your Redhat servers that are in remote locations is to SSH in and run the following commands:

# export DISPLAY=
# up2date --nox -u

You should now see the command line version of up2date running. Once the up2date exits all your rpm's have been updated.

#### How to completely remove a sensor from the MySQL database

Go into ACID and delete all the events associate with that sensor. This may take a while depending on the number of events to be deleted and the type of hardware your running the database on. Be patient, your browser may even time out while waiting for it to finish. Use top to watch the mysqld service. When I was testing on a slow box, I had to go in multiple times and keep deleting the events. I had upwards of 60000 events and multiple sensors. I also had to keep exiting the sensor screen and then re-entering it to make the deletes work because it kept giving me an "unsuccessful delete".

Next, remove the sensor completely from the database. This will correct the sensor count on the main ACID web page.

| # mysql -u root -p                         |
|--------------------------------------------|
| mysql> connect snort                       |
| <pre>mvsal&gt; select * from sensor:</pre> |

Look for the sid number of sensor you wish to delete. eg.. mysql> delete from sensor where sid=2;

mysql> delete from sensor where sid=<number>;

# **Sensor Characteristics**

The purpose of having sensor characteristics is to document and understand the traffic that transverses the link where the sensor is located. You can use this information to cut down on your false positives, tune your sensors, and eventually find anomalies in the traffic. Below is the format to use when populating the fields.

| Fields                        | Description                                                                                                    |
|-------------------------------|----------------------------------------------------------------------------------------------------|
| Sensor                        | DNS Name of your sensor                                                                                                    |
| IP                            | IP address of the management interface                                                                                                    |
| Mask                          | Subnet mask for the above IP                                                                                                    |
| GW                            | Default Gateway for the above IP                                                                                                    |
| Network Placement             | Internet / Pre-Firewall / (External)<br>Internet / Post-Firewall / (Internal)<br>Extranet / Post-Firewall / (Internal)                                                                                                    |
| Source Address Category       | External Internet Address<br>Internal Address<br>Extranet Address<br>Proxy<br>Firewall                                                                                                    |
| Destination Address Category  | External Internet Address<br>Internal Address<br>Extranet Address<br>Proxy<br>Firewall                                                                                                    |
| Relationship to other sensors | This field is used to show relations between sensors.<br>For example, a sensor before and after a proxy. If<br>you see an alert on the IDS system after the proxy<br>and want the real address of source, you will need<br>reference the sensor before the proxy. |
| Comments                      | Comments regarding any special circumstances                                                                                                    |
| Contact                       | Information on who to contact                                                                                                    |
| Allowed Protocol Flow         | This should contain all the allowed protocols that cross the link.                                                                                                    |
| Public Servers                | Any servers that are accessible to the public                                                                                                    |

# **Example Template**

| Sensor: Coco23                                                                                             | <b>IP:</b> 127.2.44.2                                                                                                    | Mask: 255.255                 | 6.255.0 <b>GW:</b> 127.2.44.1 |  |  |
|----------------------------------------------------------------------------------------------------|----------------------------------------------------------------------------------------------------|-------------------------------|-------------------------------|--|--|
| Network Placement: Internet / Pre-Firewall / (External) Source Address Category: External Internet Address |                                                                                                    |                               |                               |  |  |
| Destination Address Catego                                                                                 | <b>ry:</b> Proxy (10.77.3.4)                                                                                             |                               |                               |  |  |
| Relationship to other sensor                                                                               | <b>Relationship to other sensors:</b> Momo44 – To find the real destination address correlate events with Momo44 sensor. |                               |                               |  |  |
| Contact:                                                                                                   |                                                                                                    |                               |                               |  |  |
| Comments:                                                                                                  |                                                                                                    |                               |                               |  |  |
| Allowable Protocols                                                                                        |                                                                                                    |                               |                               |  |  |
| Source Address                                                                                             | Direction ( $\rightarrow$ or $\leftarrow$ )                                                                              | Destinati                     | on Protocol                   |  |  |
| Any                                                                                                    | $\rightarrow$                                                                                                    | 10.77.3.                      | 4 FTP                         |  |  |
| Any                                                                                                    | ÷                                                                                                    | 10.77.0.0/                    | 16 HTTP                       |  |  |
| Public Servers                                                                                             |                                                                                                    |                               |                               |  |  |
| Source Address                                                                                             | Runnin                                                                                                    | ning Services Contact         |                               |  |  |
| 10 77 3 4                                                                                                  | FTP                                                                                                    | FTP Jimmy John (444)-555-1111 |                               |  |  |

# **Additional Information**

Snort Home Page Snort FAO Snort Users Manual Snort-Setup for Statistics Man Page Usenet Groups Snort-announce Snort-users Snort-sigs Snort-devel Snort-cvsinfo Snort CVS tree ACID Home Page MySQL Home Page Redhat Home Page Redhat 8.0 Reference Books Redhat 8.0 Updates / Patches Redhat Network Guide Compaq Linux Nessus Vulnerability Scanner Linux. Clocks. and Time SnortCenter Incidents.og

http://www.snort.org/ http://www.snort.org/docs/faq.html http://www.snort.org/docs/writing\_rules/ http://www.linuxdoc.org/HOWTO/Snort-Statistics-HOWTO/ http://www.dpo.uab.edu/~andrewb/snort/manpage.html

http://lists.sourceforge.net/mailman/listinfo/snort-announce http://lists.sourceforge.net/mailman/listinfo/snort-users http://lists.sourceforge.net/mailman/listinfo/snort-sigs http://lists.sourceforge.net/mailman/listinfo/snort-devel http://lists.sourceforge.net/mailman/listinfo/snort-cvsinfo http://cvs.sourceforge.net/cgi-bin/viewcvs.cgi/snort/snort/ http://acidlab.sourceforge.net/ http://www.mysql.com/ http://www.redhat.com/ http://www.redhat.com/docs/manuals/linux/RHL-8.0-Manual/ https://rhn.redhat.com/errata/rh9-errata.html https://rhn.redhat.com/help/basic/ http://www.compaq.com/products/software/linux/ http://www.nessus.org/ http://www.linuxsa.org.au/tips/time.html http://users.pandora.be/larc/index.html http://www.incidents.org/

# Appendix A – Important Files, Directory's and Commands

#### **SnortCenter Agent**

SnortCenter has two files that can be edited if necessary, and most likely will only need to be edited if you made a mistake during the install or your configuration changes.

| /etc/snort/config        | holds the agent path information among other things.                |
|--------------------------|---------------------------------------------------------------------|
| /etc/snort/miniserv.conf | contains most of the variables that you answered during the install |

You can also start and stop SnortCenter agent by using the service command in Linux.

| Start the agent   | # service sensor start   |
|-------------------|--------------------------|
| Stop the agent    | # service sensor stop    |
| Restart the agent | # service sensor restart |

#### FireStarter

Firestarter config files are in /etc/firestarter directory.

to stop the firewall do: # iptables -F

to restart the firewall: #/etc/firestarter/firewall.sh

You can edit the firewall.sh and allow-service-machine file by hand and when done rerun # /etc/firestarter/firewall.sh

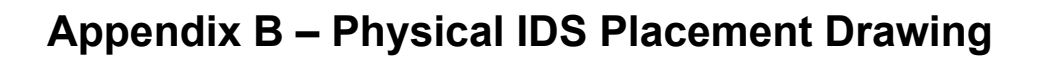

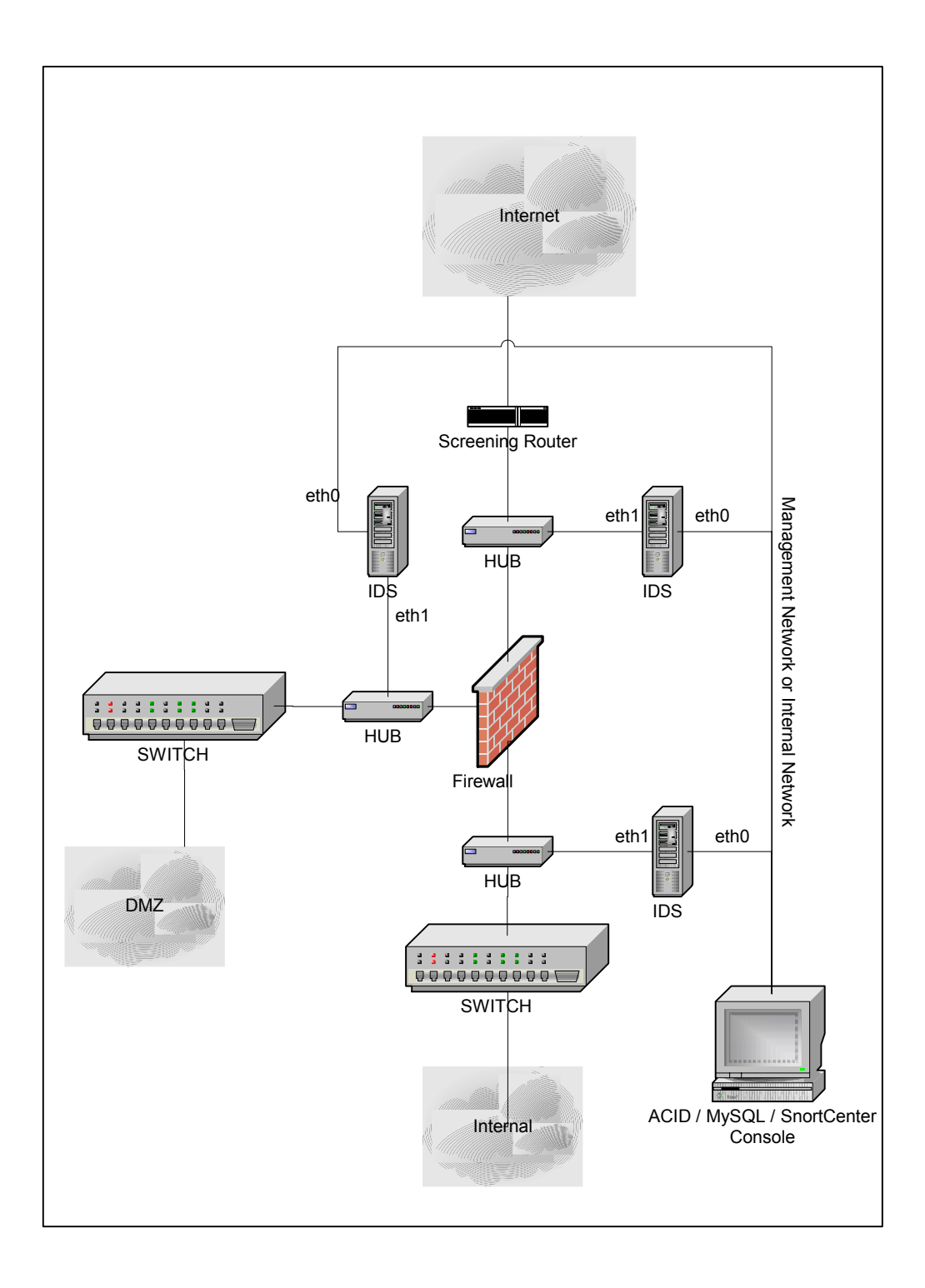

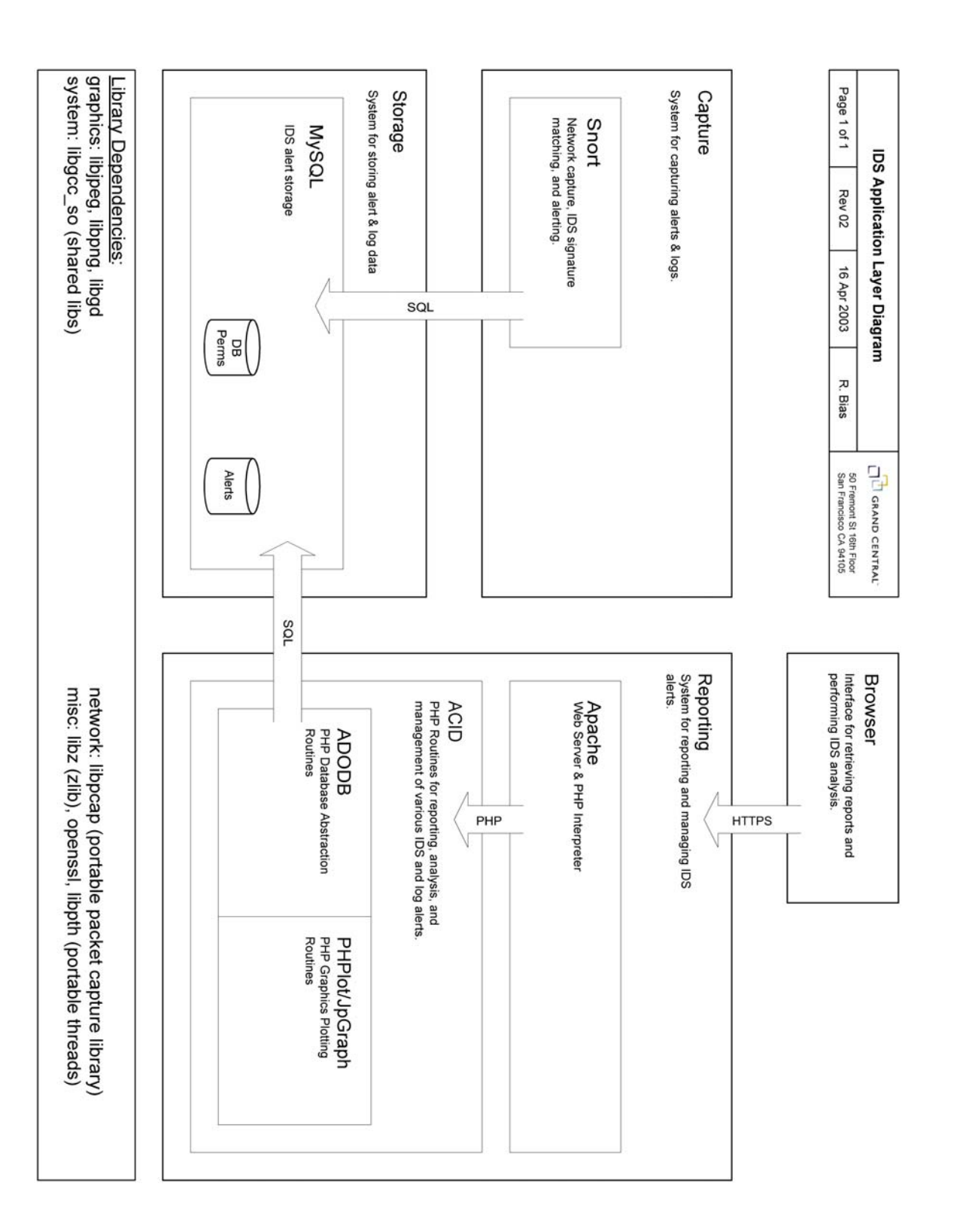

# Appendix C – IDS Application Layer Diagram

# Change Log

V1.0 May, 2002 Initial document

V1.5 August 2002 Redone for Redhat 7.3 Error Corrections Sensor tuning section was added Changlog section was added Accessing the ACID Console section was added

V2.0 October 2002
 Document layout and formatting changes
 SnortCenter section was added
 Sensor Tuning with SnortCenter was added
 Appendix A – Important Files and Directory's was added
 Appendix B – Physical Placement Diagram was added
 Removed all references to Webmin and the Snort plugin
 How to section was revamped
 Document name changed
 Error corrections

V3.0 April 2003

Removed SnortCenter how to use and Filtering. Once the policy function is more intuitive it will return.

Updated for RH 9.0 and MySQL 4.0 Secure the console websites with SSL Tighter security for MySQL Added section on using Firestarter for enhanced security Added contributor section Error correction related to ACID and JPGraph Appendix C